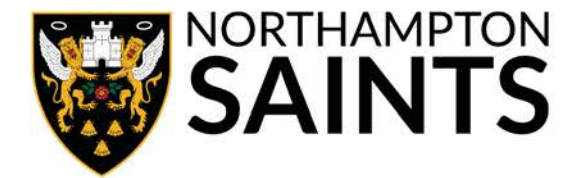

PLEASE NOTE: The following guide demonstrates how to apply for the Northampton Saints Ticket Ballot. Completing this process does not guarantee you a ticket – you will be entered into a draw for tickets, and if successful, you will be notified by email and your account will then be charged.

+44 (0) 1604 751 543 (© NORTHAMPTONSAINTS.CO.UK ()

#### Step 1

Visit <u>www.northamptonsaints.co.uk/ballot</u> and ensure you are logged into your Season Ticket account using your membership number.

If you see a message saying you are not authorised to enter the ballot, please double check that the membership number you have logged in with matches your season ticket. You **DO NOT** need to create a new account.

#### Step 2

Ensure all your contact details are correct for Track and Trace purposes by clicking your name in the top right-hand corner, and in the drop-down box select 'Details'.

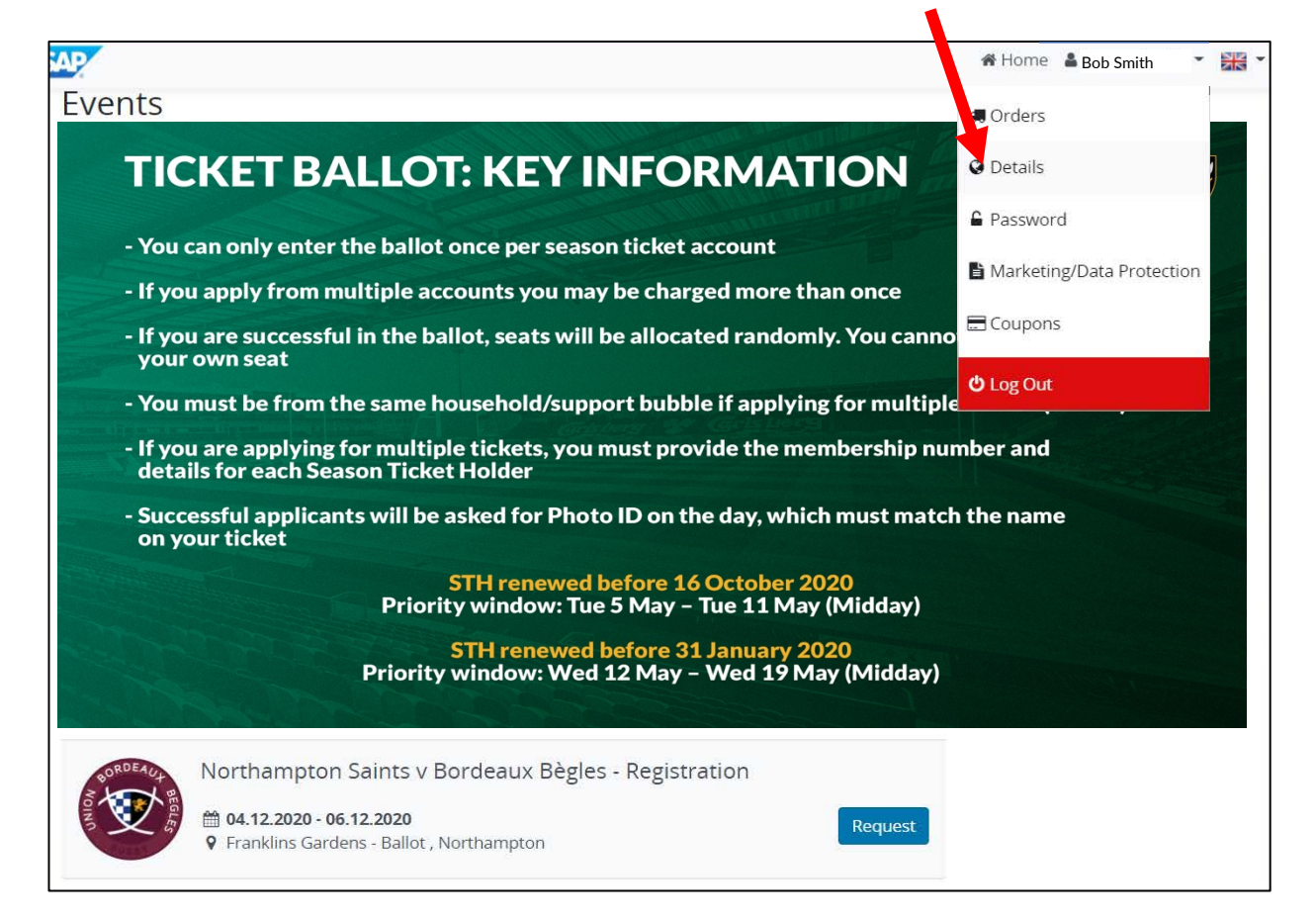

Carlsberg

macron

OWIT

PTS

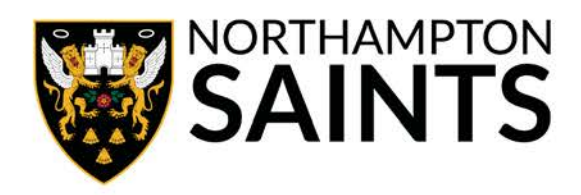

Check all the information contained within required fields of data is up-to-date and correct, before clicking 'Save'.

| 🞜 Orders     | Addresses   | Password Marketing/Data Protection E Coupons |
|--------------|-------------|----------------------------------------------|
| Customer     | Master Data |                                              |
| Custome      | r Number    | 712247                                       |
| Form of Ad   | dress       | ×                                            |
| First Name*  |             | First Name                                   |
| Last Name*   | ÷           | Last Name                                    |
| Street*      |             | Street                                       |
| House Num    | nber        | House Number                                 |
| Address Su   | pplement    | Address Supplement                           |
| Postal Code  | 2*          | Postal Code                                  |
| City*        |             | City                                         |
| Country/Re   | gion*       | GB - United Kingdom 🗸                        |
| Email*       |             | Email                                        |
| Email Confi  | rmation*    | Email Confirmation                           |
| Telephone I  | No.         | Telephone No.                                |
| Mobile       |             | Mobile Phone Number                          |
| Date of Birt | h           | 02 04 1997 🛗                                 |
|              |             |                                              |

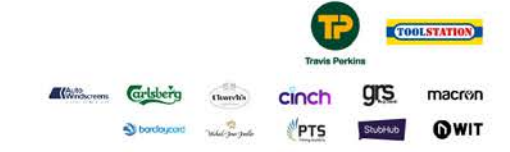

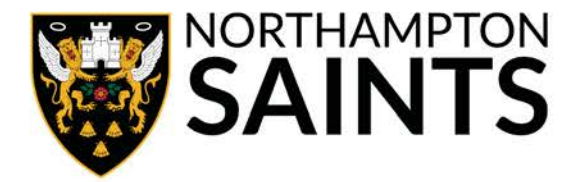

Once your contact information is up-to-date, please return to the homepage and click 'Request'.

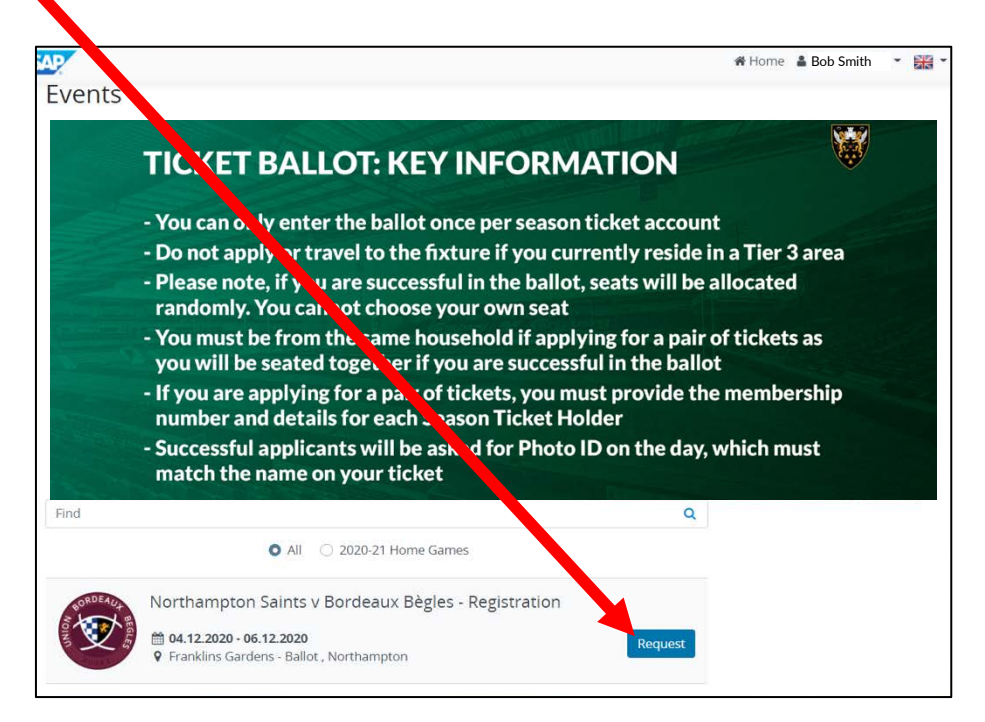

If you see a message saying you are not authorised to enter the ballot, please double check that the membership number you have logged in with matches your season ticket. You <u>DO</u> <u>NOT</u> need to create a new account.

### Step 5

Select whether you would like to apply for one, two, three, or four seats or a wheelchair space (plus carer), and then click 'Add to Basket'.

| THIS IS JUST A REGISTR | ATION FOR THE BALLOT. PAYMENT WILL ONLY BE TAKI | EN IF YOU ARE SU | CCESSFUL.     |
|------------------------|-------------------------------------------------|------------------|---------------|
| Price Categories       |                                                 |                  |               |
| ack                    |                                                 |                  | Add to Basket |
| ategory                | Ticket Type                                     | Price            | Quantity      |
| Single Seats           | Match Ticket - Select 1 ticket only             | 30,00 GBP        | 0 ~           |
| Pairs Of Seats.        | Match Ticket - £30 pp Select 2 tickets only     | 30,00 GBP        | 0 ~           |
| Set of 3 Seats         | Match Ticket - £30 pp                           | 30,00 GBP        | 0 🗸           |
| Set of 4 Seats         | Match Ticket - £30 pp                           | 30,00 GBP        | 0 3           |
| Wheelchair + Carer     | 1 Wheelchair + 1 Carer ticket. Select 2 tickets | 30,00 GBP        | 0 ~           |
|                        |                                                 |                  |               |

Northampton Rugby Football Club Ltd Franklin's Gardens, Weedon Road, Northampton, NN5 5BG Registered in England 3139409

cinch

PTS

ars

macron

OWIT

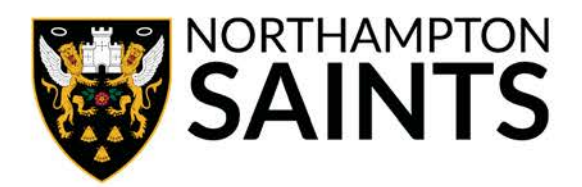

Click 'Personalise your tickets'.

|                                                     | · · · · ·                                                                              |                                                               |               |            |
|-----------------------------------------------------|----------------------------------------------------------------------------------------|---------------------------------------------------------------|---------------|------------|
| hopping Basket                                      |                                                                                        |                                                               |               |            |
| Delivery Address                                    | THIS IS JUST DEGISTRATION FOR THE INTERN<br>SUCCESSFUL                                 | ATIONAL BALLOT. PAYMENT WILL                                  | ONLY BE TAKEN | IF YOU ARE |
|                                                     | Northampton Saints v Bodeaux Begles - Re<br>∰04.12.2020 - 06.12.2020 v Panklins Garden | gistration 2020-21 Home Games<br>s - Ballot , Northampton, GB |               |            |
|                                                     | Event                                                                                  | Personalisation                                               | Ticket Type   | Pric       |
|                                                     | × Northampton Saints v Bordeaux Bégix                                                  | Registration                                                  | Match Ticket  | 30,00 GBP  |
| Shipping Method                                     | × Northampton Saints v Bordeaux Bègles -                                               | Re <sub>2</sub> stration                                      | Match Ticket  | 30,00 GBP  |
| E-Ticket                                            | 🖹 Empty Basket                                                                         |                                                               |               |            |
|                                                     |                                                                                        | Shipping Meth                                                 | 10d E-Ticket  |            |
| Payment Method                                      |                                                                                        | Payment Metho Select a pay                                    | ment method   |            |
| <ul> <li>Registration by Credit<br/>Card</li> </ul> |                                                                                        |                                                               | Total:        | 60,00 G    |
|                                                     | I have read the Terms and Conditions and agree                                         | ee with this.                                                 |               |            |

### Step 7

Ensure personal information is filled out for all Season Ticket Holders on the booking, including membership numbers. Please note, if you are applying for two tickets, both Season Ticket Holders must be from the same household or support bubble, otherwise the application will be voided.

| 2                                                                                           | 🛱 Hom                                                | e 🛔 Harvey Smith 👻 🏋 Shopping Basket 👔 |  |
|---------------------------------------------------------------------------------------------|------------------------------------------------------|----------------------------------------|--|
| Select Event                                                                                |                                                      |                                        |  |
| Northampton Saints v Bordeaux Bègles 👻                                                      |                                                      |                                        |  |
| Northampton Saints v Bordeaux Bègles - Regist<br>Price Category: Pair of Seats Match Ticket | tration , Northampton Saints v Bordeaux Bègles - Reį | gistration                             |  |
| First Name:*                                                                                | Last Name:*                                          | Street:*                               |  |
| Membership Number*                                                                          | Postal Code:*                                        | City:*                                 |  |
| Country/Region:*                                                                            | Date of Birth:*                                      | Email:*                                |  |
| United Kingdom 👻                                                                            | · ·                                                  |                                        |  |
| Telephone No.:*                                                                             |                                                      |                                        |  |
| * = Mandatory Fields                                                                        |                                                      |                                        |  |
| Northampton Saints v Bordeaux Bègles - Regisi<br>Price Category: Pair of Seats Match Ticket | tration , Northampton Saints v Bordeaux Bègles - Rej | gistration                             |  |
| First Name:*                                                                                | Last Name:*                                          | Street:*                               |  |
|                                                                                             |                                                      |                                        |  |

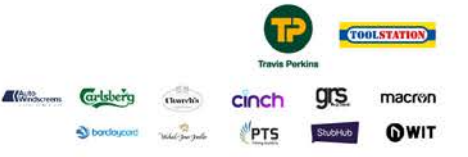

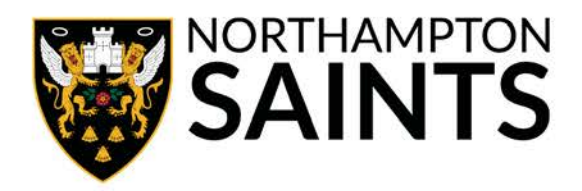

Once you have filled out your personal information, click 'Save Data' and then 'Continue to checkout'.

| First Name:*     | Last Name:*                 | Street:*    |
|------------------|-----------------------------|-------------|
| Franklins        | Ballot                      | Weedon Road |
| No.*             | Postal Code:*               | City:*      |
| jkhj             | NN5 5BG                     | Northampton |
| Country/Region:* | Date of Birth:*             | Email:*     |
| United Kingdom 🗸 | 17 <b>~</b> 1 <b>~</b> 3434 |             |
| Telephone No.:*  |                             |             |
|                  |                             |             |
|                  |                             |             |

### Step 9

If you are paying by card, click 'Registration by Credit Card' and move to Step 14. Please note, if you are planning to pay using a Ticket Credit, you must skip this step.

|                        | Northampton Saints v Bordeaux Bègles - Registra<br>∰ 04.12.2020 - 06.12.2020 ♀ Franklins Gardens - Bal | <b>ition</b> 2020-21 Home Games<br>lot , Northampton, GB |                 |           |
|------------------------|----------------------------------------------------------------------------------------------------|----------------------------------------------------------|-----------------|-----------|
|                        | Event                                                                                                  | Personalisation                                          | Ticket Type     | Price     |
|                        | <ul> <li>Northampton Saints v Bordeaux Bègles -<br/>Registration</li> </ul>                            | 🛔 Bob Smith                                              | Match<br>Ticket | 30,00 GBP |
| Shipping Method        | <ul> <li>Northampton Saints v Bordeaux Bègles -</li> <li>Registration</li> </ul>                       | 🛔 Anna Smith                                             | Match<br>Ticket | 30,00 GBP |
| E-Ticket               |                                                                                                    |                                                          |                 |           |
|                        | 圇 Empty Basket                                                                                         |                                                          |                 |           |
| Payment Method         |                                                                                                    | Shipping Met                                             | hod E-Ticket    |           |
| Registration by Credit |                                                                                                    | Payment Method Registration                              | by Credit Card  |           |
| Card                   |                                                                                                    |                                                          | Total:          | 60.00 GE  |

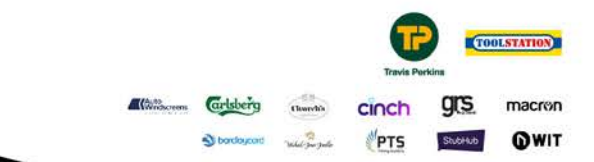

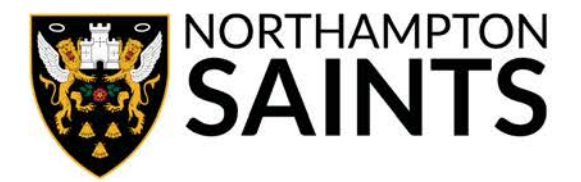

If you would like to pay using a Ticket Credit, you will need to locate your Coupon Number by clicking your name in the top right-hand corner of the screen, and selecting 'Coupons'. If you do not have a credit to use, progress to Step 14.

|                                                 | 🖀 Home 🛔 Bob Smith 🔹        | 🐂 Shopping Basket 💈 🔡   |
|-------------------------------------------------|-----------------------------|-------------------------|
|                                                 | 🚚 Orders                    |                         |
| $\bigcirc$                                      | Addresses                   |                         |
|                                                 | Password                    |                         |
| THIS IS JUST A REGISTRATION FOR THE INTERNATION | 🗎 Marketing/Data Protection | NLY BE TAKEN IF YOU ARE |
| SUCCESSFUL                                      | Coupons                     |                         |
| Northampton Saints v Bordeaux Bègles - Regist   | 🖕 Log Out                   |                         |

### Step 11

Copy the 'Coupon Number' you would like to use at the checkout (this must be a minimum value of £30 for each ticket you are applying for) and then click 'Shopping Basket' in the top right-hand corner to return to checkout.

| 2             |                      |                          | 倄 Home  | 🛔 Bob Smith | R Shopping Baske |
|---------------|----------------------|--------------------------|---------|-------------|------------------|
| Ay Accou      | nt                   |                          |         |             |                  |
| 🦪 Orders 🛛 🥥  | Addresses 🔓 Password | Arketing/Data Protection | Courses |             |                  |
| Your Valid Co | upons                |                          |         |             |                  |
| Туре          | Coupon Number        | Value                    |         |             |                  |
| Gift Voucher  | 4130400000137        | 42,00 GBP                |         |             |                  |
| Gift Voucher  | 12304000046153       | 63,00 GBP                |         |             |                  |
| direvouener   |                      | 50 00 000                |         |             |                  |
| Gift Voucher  | 54304000131877       | 50,00 GBP                |         |             |                  |

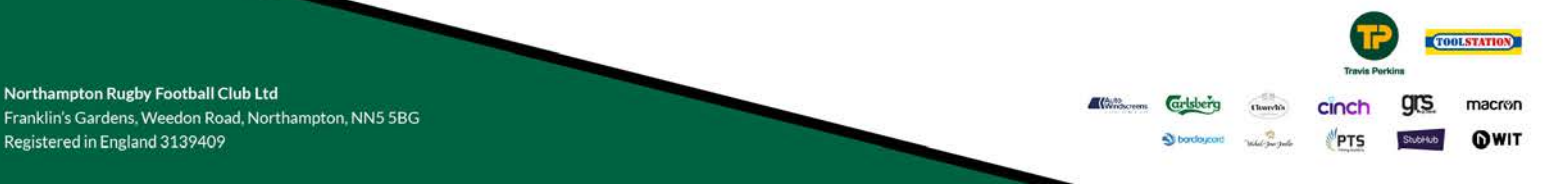

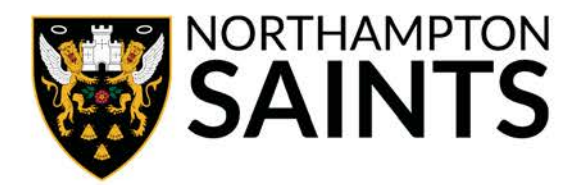

Click 'Enter Coupon' and then paste your Coupon Number from Step 11, and click 'Save Coupon Data'.

|                                                          | THI        | S IS JUST A REGISTRATION FOR THE INTERNATI<br>CESSFUL                                        | ONAL BALLOT. PAYMENT WILL                                     | ONLY BE TAKEN   | IF YOU ARE  |
|----------------------------------------------------------|------------|----------------------------------------------------------------------------------------------|---------------------------------------------------------------|-----------------|-------------|
|                                                          | Noi<br>m C | rthampton Saints v Bordeaux Begles - Regis<br>4.12.2020 - 06.12.2020 🞙 Franklins Gardens - I | <b>tration</b> 2020-21 Home Games<br>Ballot , Northampton, GB |                 |             |
|                                                          |            | Event                                                                                        | Personalisation                                               | Ticket Type     | Price       |
|                                                          | ×          | Northampton Saints v Bordeaux Bègles -<br>Registration                                       | Bob Smith                                                     | Match<br>Ticket | 30,00 GBP   |
| Shipping Method                                          | ×          | Northampton Saints v Bordeaux Bègles -<br>Registration                                       | 🛔 Anna Smith                                                  | Match<br>Ticket | 30,00 GBP   |
| Payment Method                                           | 🖻 Emp      | aty Basket                                                                                   | Shipping Met                                                  | hod E-Ticket    |             |
| <ul> <li>Registration by Credit</li> <li>Card</li> </ul> |            |                                                                                              | Payment Method Registration                                   | by Credit Card  | 60,00 GE    |
|                                                          |            |                                                                                              | Allomo IlonouS                                                |                 | aning Packa |
| Coupon                                                   |            |                                                                                              |                                                               | ×               | ing baske   |
| Enter Coupon N                                           | Number     |                                                                                              |                                                               |                 | $-\odot$    |
|                                                          | 137        | Save Coupon Data Cancel Con                                                                  | upon Entry                                                    |                 |             |

#### Step 13

Once you have saved your coupon data, click 'Update Shopping Basket'.

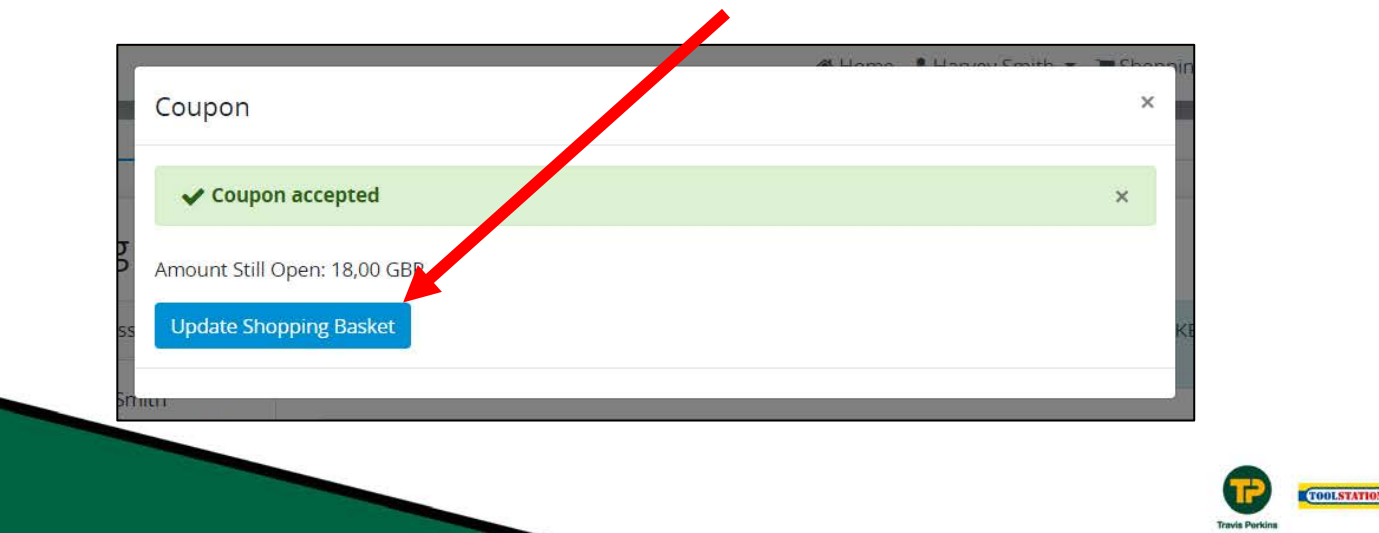

grs

macron

OWIT

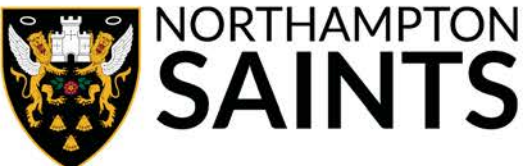

Check the box to confirm you have read the Terms and Conditions. Then click 'Request with Obligation to Pay' where you will be redirected to input your card details.

| gov in diam                                                                                                    | ■ 04.12.2020 - 06.12.2020 ¥ H             | ranklins Gardens - Ballo | ot , Northampton, GB       |                 |          |
|----------------------------------------------------------------------------------------------------|-------------------------------------------|--------------------------|----------------------------|-----------------|----------|
|                                                                                                    | Event                                     |                          | Personalisation            | Ticket Type     | Price    |
|                                                                                                    | × Northampton Saints v Bo<br>Registration | rdeaux Bègles -          | 💄 Bob Smith                | Match<br>Ticket | 3 00 GBP |
| Shipping Method                                                                                                 | Northampton Saints v Bo<br>Registration   | rdeaux Bègles -          | 🛔 Anna Smith               | Match<br>Ticket | 0,00 GBP |
| E-Ticket                                                                                                    |                                           |                          |                            | 2019-76386253m  |          |
| Payment Method                                                                                                  | l Empty Basket                            | Enter Coupo              | n                          |                 |          |
| , aj incluiente de la companya de la companya de la companya de la companya de la companya de la companya de la |                                           |                          | Shipping Met               | hod E-Ticket    |          |
| <ul> <li>Registration by Credit<br/>Card</li> </ul>                                                             |                                           | Ρ                        | ayment Method Registration | by Credit Card  |          |
|                                                                                                    |                                           |                          |                            | Total:          | 60,00 GB |
|                                                                                                    | Ave read the Terms and Con                | ditions and agree with   | this.                      | Total:          | 60,0     |

### Step 15

Once you have input card details and they have been processed, you will arrive at this screen with your ballot application details and a message to say your request has been received.

|                                              | 0 | Θ |       | - I I I I I I I I I I I I I I I I I I I          |
|----------------------------------------------|---|---|-------|--------------------------------------------------|
| Your request has been received.              |   |   |       |                                                  |
|                                              |   |   |       | Print confirmation                               |
| Request Confirmation                         |   |   | Docum | nent Number<br>Order Number:<br>Customer Number: |
| Invoice Address:                             |   |   |       | Delivery Address:                                |
|                                              |   |   |       |                                                  |
| Contact Us:                                  |   |   |       |                                                  |
| Email:<br>Telephone No.:                     |   |   |       |                                                  |
| Payment Type:<br>Registration by Credit Card |   |   |       | Order Date:                                      |

No funds will be taken from your account until the ballot is drawn.

If you have opted to use a Ticket Credit, the balance will be taken off your account immediately – but will be automatically reinstated if you are unsuccessful in the ballot.

All applicants will receive a notification whether they are successful or not.

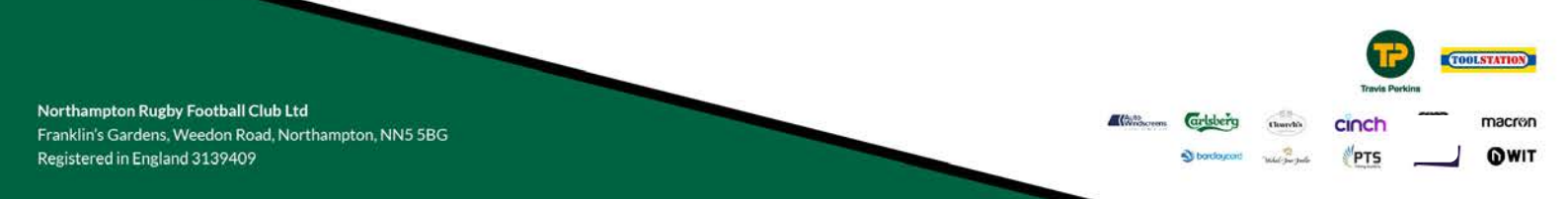